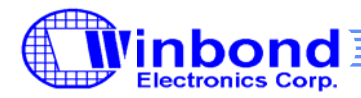

# **Ringtone Coding Flow**

# **1. General Description**

The W569X is wavetable-based MIDI synthesizer with GM1 compatibility to allow for the playback of any MIDI song. Besides, SFX (Sound Effect) can also be played alone or be inserted in the MIDI file for synchronized playback. Content providers (or musical professionals) can use the following stuffs to develop MIDI tunes:

- 3<sup>rd</sup> party tools
  - o Cakewalk
  - o Cool Edit
  - o SoundForge
- W569 Ringtone Player
  - Preview the MIDI resources on W569 Sound Module. What you hear and what you get!
  - Map audio clips to those inserted events in Midi files, and convert Midi files into Winbond's proprietary formats. With Ringtone Player, users can designate the audio mapping inside the \*.ini file.
  - Pack ringtone files into a single binary image file for playback @ demo kit.
  - Provide simple method to make midi event, like LED event and MTR event for general user.
- W569 Sound Module.

## 2. Ringtone Player Tool

The W569X ringtone coding can be done by ringtone player tool. At this user guide we will introduce how to use this tool by two connect interface. User could follow several simple step by figure 1. Starting from the sound editing with the popular Cakewalk sequencer (for MIDI editing), Cool Edit (for SFX editing) or SoundForge(for Wav editing), users focus on the manipulation of standard MIDI and Microsoft wave files to meet their ringtone requirements.

With several simple step, users can insert LED/MTR events to represent the interactivities of LED/MTR or audio clips easily. The standard MIDI file (\*.mid) is then processed, to generate the SMF output after audio file mapping. Besides, ringtone player can also be used for format conversion, And then be used to compile ringtones to generate the \*.bin file which is binary file for downloading into W569X demo kit.

For easier performance tuning at W569X demo kit, we provide a simple way to pack a bunch of MIDI, speech, and MIDI+speech files into a single binary file. Ringtone player is also be used for the packing along with the use of a \*.ini file, which defines the ringtones along with LED/MTR patterns, if any. The following list is an example of the \*.ini, which supports IMF, CMF, and APM formats. The \*.ini was used to save the setting like LED. MTR. Speech....etc.

Ringtone Player is a simple tool, which provide the convenient environment. For example with link was provide to connect the tool like the cool Edit or Cakewalk...etc to make the effect.

Besides mapping audio clips, the ringtone player also converts MIDI or WAVE files into Winbond's proprietary formats, like IMF (Intermediate MIDI Format), MBN (MIDI BuNdle, IMF+SFX), and APM (ADPCM, Adaptive Differential PCM).

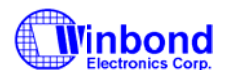

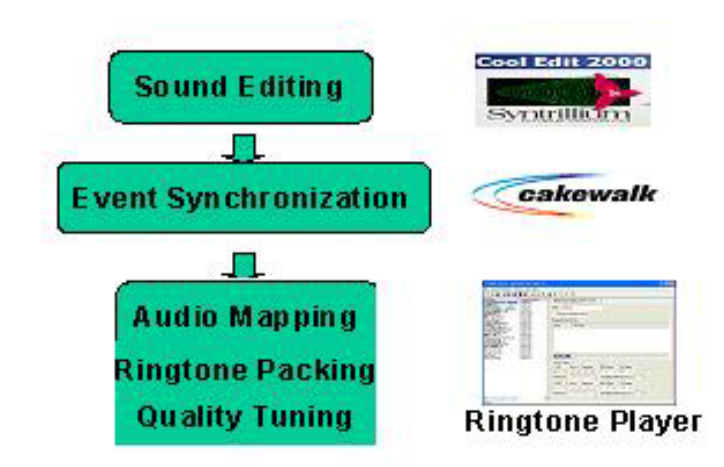

Figure 1 Ringtone Coding Flow

## 2.1 Ringtone Player Using

### 2.1.1 Preparation Task :

0.1 Press the chip selection to select the chip item. Example If your chip is W5691, please choose the W569X item.

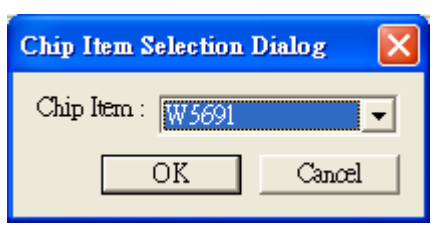

0.2 Press the midi devices button to select the midi device style which you used. The item is a device whom was used to connect the W569X and computer. Example like YAMAHA Midi port or USB cable.

| Audio/Midi Devices Selection Dialog | ×         | Audio/Midi Devices Selection Dialog | ×      |
|-------------------------------------|-----------|-------------------------------------|--------|
| Audio :                             |           | Audio :                             |        |
| Primary Sound Driver                |           | Primary Sound Driver                |        |
| Midi :                              |           | Mich                                |        |
| YAMAHA USB OUT 0-1                  |           | USB Audio Device                    | -      |
|                                     | OK Cancel | OK                                  | Cancel |

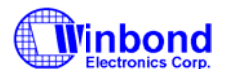

0.3 Press the editor setting button and select the software for making the effect. This step will let you direct to link software by double click left mouse in midi file or wav file. Cakewalk was use to make the midi effect, and sound forge was use to make the wav effect.

| Resource Editor Setting Dialog                                                  | $\square$ |
|---------------------------------------------------------------------------------|-----------|
| MIDI Editor's Path :<br>C.\Program Files\Cakewalk\Cakewalk Pro Audio\cwpa.exe 🔺 |           |
| WAV Editor's Path :<br>C\Program Files\Sony\Sound Forge 7.0\forge70.exe         |           |
| OK Cancel                                                                       |           |

### 2.1.2 Regular Step

#### Simple mode:

1.1 Insert the file which you want in "file name" field by click right mouse in "file name" field.

| File Control Eunction Options View Help     File Name     Melody File Property     Melody File Property     Melody File Property     Defent File     Defete File   Edit File     Index     File Name                          | 🔰 Untitled - ₩569 Ringtone P       | layer 2.0         |                                       | -OX      |  |  |  |
|----------------------------------------------------------------------------------------------------|------------------------------------|-------------------|---------------------------------------|----------|--|--|--|
| File Name     Melody File Property     Melody File Property     Detect File   Detect File   Detect File   Edit File     Index     File Name                                                                                   | Eile Control Eunction Options      | ⊻iew <u>H</u> elp |                                       |          |  |  |  |
| File Name       Melody File Property       Destern Definition         Name :       Name :         Insert File       Convert to compress format         Delete File       Embedded Speech File :         Index       File Name |                                    | 🕨 🔛 🗱             |                                       |          |  |  |  |
| Insert File         Delete File         Edit File         Index         File Name                                                                                                    | File Name                          | Melody File Pro   | perty Battern Definition              | <b>_</b> |  |  |  |
| Insert File         Delete File         Edit File         Index                                                                                                    |                                    |                   |                                       |          |  |  |  |
| Insert File       Convert to compress format         Delete File       Embedded Speech File :         Edit File       Index                                                                                                   |                                    | Name :            |                                       |          |  |  |  |
| Insert File       Embedded Speech File :         Edit File       Index                                                                                                    |                                    | 🗖 Convertito d    | compress format                       |          |  |  |  |
| Embedded Speech File :                                                                                                    | Insert File                        |                   |                                       |          |  |  |  |
| Index File Name                                                                                                    | Delete File Embedded Speech File : |                   |                                       |          |  |  |  |
|                                                                                                    | Edit File Index File Name          |                   |                                       |          |  |  |  |
|                                                                                                    |                                    |                   |                                       |          |  |  |  |
|                                                                                                    |                                    |                   |                                       |          |  |  |  |
|                                                                                                    |                                    |                   |                                       |          |  |  |  |
|                                                                                                    |                                    |                   |                                       |          |  |  |  |
|                                                                                                    |                                    |                   |                                       |          |  |  |  |
|                                                                                                    |                                    |                   |                                       |          |  |  |  |
|                                                                                                    |                                    |                   |                                       |          |  |  |  |
|                                                                                                    |                                    |                   |                                       |          |  |  |  |
| Event-Driven                                                                                                    |                                    | ⊢Event-Driven     |                                       |          |  |  |  |
| LED: C None C Sequencer C MIDI Event C By Pattern                                                                                                    |                                    |                   | None C Sectioncer C MIDI Event C By D | efforn   |  |  |  |
|                                                                                                    |                                    |                   |                                       |          |  |  |  |
|                                                                                                    |                                    | •[                | 41 41 51 61 / 1 81 9 F 10 F           |          |  |  |  |

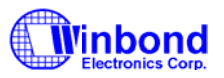

1.2 Select the "None" button if customer want to download the midi file simply.

| Event-Driven                            |              |
|-----------------------------------------|--------------|
| LED:      None C Sequencer C MIDI Event | C By Pattern |
|                                         | 0            |

1.3 Press the "build" button , and then you should select a address to save. The ringtone would generate \*.ini file and \*.bin file. The \*.ini file include the status which you set at the time. The \*.bin file which is binary file woule be downloading into W569X demo kit

| Save in: 🗀   | song        |                    | •    | ← 1 | r    |    |
|--------------|-------------|--------------------|------|-----|------|----|
|              |             |                    | 1000 |     |      |    |
| 03Aug        |             |                    |      |     |      |    |
| 29July       |             |                    |      |     |      |    |
| tor_CTWu     |             |                    |      |     |      |    |
| My MIDI So   | ong         |                    |      |     |      |    |
| test         |             |                    |      |     |      |    |
| 2.ini        |             |                    |      |     |      |    |
| 93.INI       |             |                    |      |     |      |    |
|              |             |                    |      |     |      |    |
|              |             |                    |      |     |      |    |
| le name:     | Inamel      |                    |      |     | Save | -  |
|              |             |                    |      |     |      |    |
|              |             | oking File (* ini) |      | -   | Canc | el |
| ave as type: | I Melody Pa |                    |      |     |      |    |

**8**-

1.4 Press the "convert" button it would convert the mid or wav file. In midi format, this tool provide the choose which is XMF or IMF format you want convert. In wav format, this tool provide the choose which is ADPCM ,PCM(8 bit) ,PCM(16 bit) ,XMF format you want convert. After you have finish the choice ringtone player will generate the \*.h file which could be include in arm function. You can select any address you want in Output Path field to save.

| atch Convert Dialog                            | 19123love_h.mid | <u>×</u> |
|------------------------------------------------|-----------------|----------|
|                                                |                 |          |
|                                                |                 |          |
|                                                |                 |          |
|                                                |                 |          |
|                                                |                 |          |
| Ouput Path : [C\Documents and Settings\ckwu1\L | Jesttop         |          |

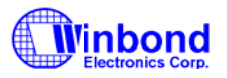

1.5 Final step press the "download" button to transfer the \*.bin file to W569X. Because W569X demo kit has two connect interface. So you must choose the connect interface which you use. After you select the com Dialog. And then choose the button you want to download like demo code or midi file if you want to change the demo code or melody pack file which you want.

| /                            | Download Option Die'ag                             | × |
|------------------------------|----------------------------------------------------|---|
|                              | Wave Table File :                                  |   |
|                              | ······                                             | 1 |
| Open Cor <sup>®</sup> Dialog | Melody Pack File :  © Current Project © Other      |   |
| © COM1 © USB                 |                                                    | J |
| C COM2                       | 🗖 Demo Code File :                                 |   |
| С СОМЗ                       | C\resource code\V2.10.005\arm_bin\ArmHost_MIDI_Pla |   |
| С СОМ4 ОК                    | OK Cancel                                          | ] |

#### Advance step:

The ringtone provises several function to use like Sequencer ,MIDI Event ,Pattern ,Sequencer&Pattern.

#### Sequencer:

The "sequencer" button would add LED/MTR effect which go along with channel you select. Insert the file as forward step.

2.1 Select the "sequencer" button in LED/MTR field in event driven and then select the channel you want. Another note W5691 only can choose one channel, other chip can choose more than one.

| Event-Driven                                                       |
|--------------------------------------------------------------------|
| LED: O None O Sequencer O MIDI Event O Pattern O Sequencer&Patteri |
|                                                                    |
| Pattern No. 🛛 Pattern001 🚽 Morphing Delta Time (ms) : 🕛 🚍          |
| Color (R. G, <mark>F</mark> ) : 120 ÷ 255 ÷ 200 ÷                  |
| MTR: ONone OSequencer OMIDIEvent OPattern OSequencer&Patteri       |
|                                                                    |
| Pattern No. 🛛 Pattern001 🚽 Morphing Delta Time (ms) : 🕛 🚍          |
| Level : 255 📫                                                      |
|                                                                    |

- 2.2 Next step set the LED/MOTOR twinkle or vibrator level whom be follow with LED/MOTOR in playing file.
- 2.3 Final step is the same with 1.3, 1.4, 1.5 step.

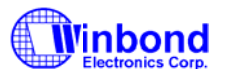

#### MIDI Event:

The "MIDI Event" button would add LED/MTR effect which go along with channel 10 whom have set. This function provide to develop MIDI tunes, after cope with at cakewalk. This task is setting by four notes in channel 10 which show under below in "Event Synchronization" and 2.1.2.

| - Event-Driven                                               |
|--------------------------------------------------------------|
| LED: ONone OSequencer OMIDIEvent OPattern OSequencer&Patteri |
|                                                              |
| Pattern No. 🛛 Pattern 001 🚽 Morphing Delta Time (ms) : 0 🚊   |
| Color (R, G, B) : 120 🚽 255 🚽 200 🛫                          |

- 3.1 First step you must select the "MIDI Event" item.
- 3.2 Select the midi file which you want to process in "file name" field. Double click left mouse to link cakewalk, and then make effect by cakewalk.
- 3.3 Then you repeat the 1.3, 1.4, 1.5 step to download the file.

#### Pattern:

This effect will make the LED twinkle rhythm by set step by step.

4.1 In LED status:Select the "pattern definition" field, and add the pattern by click right mouse in "Pattern no" field in LED pattern field. Next add Phase by right click mouse in "Phase no" field.

| Melody File Property | Pattern Definition |                                  | -        |
|----------------------|--------------------|----------------------------------|----------|
| _ED Pattern :        | Current LED Patte  | ern : <pattern 001=""></pattern> |          |
| Pattern no.          | Phase no.          | Delta Time(ms)                   | Color(R) |
| Pattern 001          | HAV Phase_001      | 1                                | 255      |
| Pattern 002          |                    |                                  |          |
|                      | Add                | Phase                            |          |
|                      | Dele               | ete Phase                        |          |
|                      |                    |                                  |          |
|                      |                    |                                  |          |

In MTR status: Select the "pattern definition" field, and add the pattern by click right mouse in "Pattern no" field in Motor Pattern field. Next add Phase by right click mouse in "Phase no" field.

| Motor Pattern : | Current Motor Patte                      | ern : <pattern 001=""></pattern> |       |  |
|-----------------|------------------------------------------|----------------------------------|-------|--|
| Pattern no.     | Phase no.                                | Delta Time(ms)                   | Level |  |
| Pattern 001     | 🔤 Phase_001                              | 1                                | 255   |  |
|                 | Hase_002                                 | 1                                | 255   |  |
|                 | <u>A</u> dd Phase<br><u>D</u> elete Phas | ie                               |       |  |

4.2 Setting the three value in "color" field which is Red, Green, Blue. The value range is 0 to 255. In Motor setting, the vibrator value is vary 0 to 255.

| Melody File Property | Pattern Definition |                                  |                   |          |    |
|----------------------|--------------------|----------------------------------|-------------------|----------|----|
| LED Pattern :        | Current LED Patte  | ern : <pattern 001=""></pattern> | $\langle \rangle$ |          |    |
| Pattern no.          | Phase no.          | Delta Time(ms)                   | Color(R)          | Color(G) | Cc |
| Pattern 001          | Phase_001          | 1                                | 200               | 255      |    |
| Pattern 002          | 202 202            | -50                              | 90                | NG       |    |
|                      |                    |                                  |                   |          |    |

4.3 And then set delta time in "delta time" field. The value range is 1 to 65535.

| LED Pattern : | Current LED Patte | ern : <pattern 001=""></pattern> |          |          |          |
|---------------|-------------------|----------------------------------|----------|----------|----------|
| Pattern no.   | Phase no.         | Delta Time(ms)                   | Color(R) | Color(G) | Color(B) |
| Pattern 001   | Phase_001         | 1000                             | 255      | 0        | 255      |
| Pattern 002   | Phase_002         | 1                                | 0        | 255      | 255      |

4.4 Choose pattern which you want to play in "Pattern No" button in Event-Driven field.

| _E∨ent-Dri | ven          |                                        |                                                     |
|------------|--------------|----------------------------------------|-----------------------------------------------------|
| LED :      | C None C     | Sequencer C Mil                        | DI Event 💿 Pattern 🔿 Sequencer&Patten               |
|            | E I 3 I 4    | <b>5 6 6 7 7</b>                       | 18 🗖 9 🔽 10 🗖 11 🗖 12 🗖 <del>13 🗖 14 🤤 15</del> 🗖 1 |
|            | Pattern No.  | Pattern001                             | Morphing Delta (ime (ms) : 255 🚍                    |
|            | Color (R. G. | Pattern001<br>Pattern002               | ₫ 200 🕂                                             |
| MTR:       | • None       | Pattern003<br>Pattern004               | ent C Pattern C Sequencer&Patteri                   |
|            | □ 3 □ 4      | Pattern005<br>Pattern006               |                                                     |
|            | Pattern No.  | Pattern007                             | Morphing Delta Time (ms) : 🛛 🚊                      |
|            | Level : 25   | Pattern000<br>Pattern009<br>Pattern010 | -                                                   |

- 4.5 Setting the morphing delta time in "Event-Driven" field. It's range is vary 0 to 255.
- 4.6 One pattern could have many phase and many pattern, Both LED and Motor is the same. Repeat step by forward method like 1.3, 1.4, 1.5.

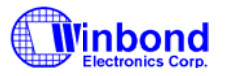

#### Sequencer&Pattern:

This mode is playing midi with LED/MTR variation which go alone with some channel and it's change rhythm fallow the pattern setting.

5.1 First user should select the Chip item. If user want to use the sequencer&patterm function, user could choose any chip besides W5691.

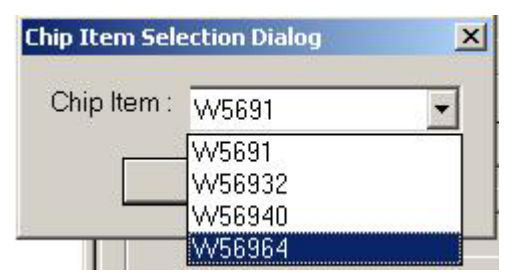

5.2 Press the "sequencer&patterm" button in "Event-Driven" field.

| Event-Driven                                                        |
|---------------------------------------------------------------------|
| LED: O None O Sequencer O MIDI Event O Pattern O Sequencer&Patter   |
| <b>1 1 2 3 4 5 6 7 8 9 10 11 12 13 14 15 1</b> 6 <b>1</b> 6         |
| Pattern No. 🛛 Pattern001 💌 Morphing Delta Time (ms) : 0 👗           |
| Color (R, G, B): 120 = 255 = 200 =                                  |
| MTR:  O None O Sequencer O MIDI Event O Pattern O Sequencer&Patteri |
|                                                                     |
| Pattern No. Morphing Delta Time (ms):                               |
| Level: 255                                                          |

5.3 Another step is the same with patterm, user must set the Patterm phase and Patterm No...etc. Next step select channel which you want . final step is like with 1.3, 1.4, 1.5 step.

### 2.1.3 MIDI editing:

Add some note in midi file which provide LED/MTR variation or MIDI+Speech function.

LED/MTR variation:

The "midi event" button could add LED/MTR effect in midi file which must be made by cakewalk first. In LED, You could set the event in 90.91.92.93 note in channel 10 by cakewalk. If in Motor, the note is 94.95. The .detail explain is under below in 2.3.

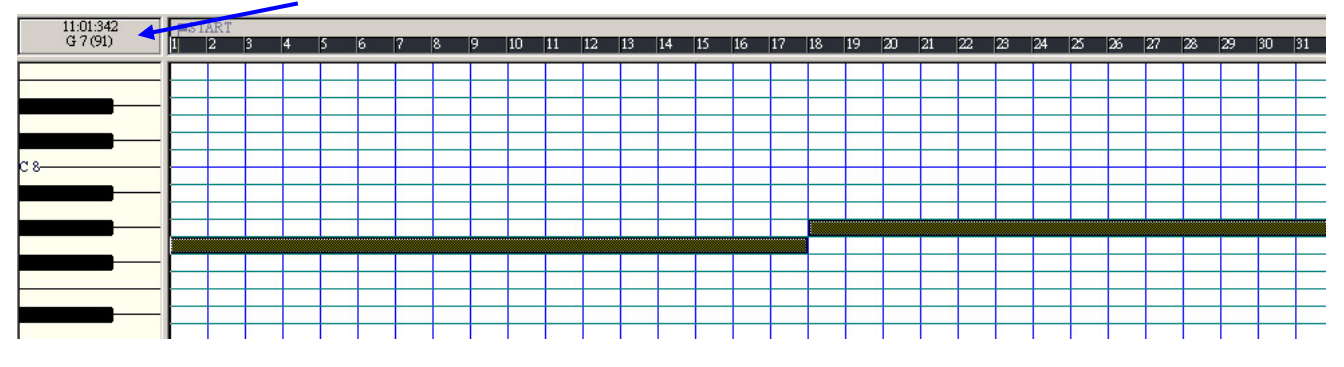

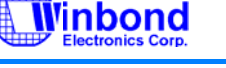

MIDI+Speech function:

If you would add the speech effect, First you must be insert some speech index file in some note. This note is vary in 96 to 127 notes in channel 10 by cakewalk. Second step user should open the ringtone player and insert the midi file which include the speech effect you want. Then select the speech index and click right mouse in "set file" item. Next select the Wav file you want.

| Melody File Prop | erty Pattern Definition     |             |                    |  |
|------------------|-----------------------------|-------------|--------------------|--|
| Name : flute1    |                             |             |                    |  |
| Convert to co    | ompress format              |             |                    |  |
| Embedded Spe     | eech File :                 |             |                    |  |
| Index            | File Name                   | Embedded S  | peech File :       |  |
| Speech_01        |                             | 1 Juniou    | The Mary           |  |
| Speech_02        |                             | Index       |                    |  |
| Speech_03        |                             | Speech_01   | c.t.et             |  |
| Speech_17        |                             | - Speech 02 |                    |  |
| Speech_13        |                             | Speech 03   | <u>⊂</u> lear Filé |  |
| Speech 24        |                             | Speech OF   |                    |  |
|                  |                             |             |                    |  |
|                  |                             | Speech_17   |                    |  |
|                  |                             | Speech_21   |                    |  |
|                  |                             | Speech 22   | 2 0                |  |
| Event-Driven -   |                             | Speech 24   |                    |  |
|                  |                             |             | 20                 |  |
| LED: UN          | ione V Sequencer V MIDIEVer |             |                    |  |
|                  | 3 🗖 4 🗖 5 🗖 6 🗖 7 🗖 8 🗖     | 9 🕨 📕 🔳     |                    |  |
|                  |                             |             | AND TO SHOULD      |  |

So we could follow the step above upper to make the LED/MTR event. Besides, We can know that the ringtone player provide easier way to gain simple effect which customer need, besides it also provide several method for more requirement no matter LED or MTR. LED have described. And then MTR setting could refer to detailed instruction is above upper section with LED.

## 2.2 Sound Editing

Cool Edit or SoundForge is recommended as the sound editing tool to prepare for the SFX clips, which can be used for playback alone or be inserted into MIDI for synchronized playback. The supported sound specification is:

- Sound: \*.wav in PCM format
- Sample rate: < or = 44.1 KHz
- PCM: 16 bits, stereo.

Users need to process the sound clips offline @ PC according to the above-mentioned spec. in order to get similar quality as played by W56940. The wave file will be converted into Winbond's proprietary ADPCM format to save memory space automatically by ringtone player.

Cakewalk Express 8.0 is recommended for MIDI editing. The SMF (Standard MIDI File, format 0 or format 1) is normally used for the processing thereafter. First of all, users simply edit the MIDI tunes according to common practices. Then, they use channel 10 to insert unused notes to represent LED/MTR/Audio activities. The result is still saved in SMF format, with some additional MIDI events found in channel 10.

| </th <th>Cake</th> <th>walk Pro A</th> <th>udio - [Bel</th> <th>l.mi</th> <th>d - Eve</th> <th>nt List - I</th> <th>Multiple</th> <th>e Tracks]</th> | Cake   | walk Pro A     | udio - [Bel    | l.mi  | d - Eve          | nt List - I | Multiple | e Tracks] |
|----------------------------------------------------------------------------------------------------|--------|----------------|----------------|-------|------------------|-------------|----------|-----------|
|                                                                                                    | File E | Edit View In   | isert Realtime | Go    | Track            | Tools Win   | dow Hel  | p         |
|                                                                                                    | I 🖻 🖬  | 👗 🖻 🛱 🗅        | ු 🖨 💡 📗        | 1:0   | 0 <b>1:000</b> 0 | 0:00:00:00  | ₫ [      |           |
| +                                                                                                    | 1      | 1:01:000 42:02 | :256 📑 🗍 🔂 🔜   | 1:01  | :000 1           | :01:000 📮 🕴 | 🛱 🛛 STAR | Т         |
|                                                                                                    | 1 Ⅲ ₹  | 🖶 Oh- 37   🔡   | 🗔 2:2 📭 🛆 4    | - 7   |                  |             |          |           |
| ₽                                                                                                    | J 😣    | P 📑 A RPN RP   | N 💆 😗 T Oh-    | MCI 并 | f  < 0           | c 🗹 🔶 🗙     | 11       |           |
|                                                                                                    | Trk    | HMSF           | MBT            | Ch    | Kind             | Data        |          |           |
|                                                                                                    | 2      | 00:00:04:26    | 3:04:470       | 2     | Note             | G 6         | 71       | 1:020     |
|                                                                                                    | 2      | 00:00:04:26    | 4:01:001       | 2     | Note             | Eb7         | 100      | 473       |
|                                                                                                    | 3      | 00:00:04:26    | 4:01:006       | 5     | Note             | Eb5         | 85       | 154       |
|                                                                                                    | 4      | 00:00:05:06    | 4:01:395       | 6     | Note             | F6          | 81       | 119       |
|                                                                                                    | 2      | 00:00:05:06    | 4:01:413       | 2     | Note             | D7          | 85       | 383       |
|                                                                                                    | 2      | 00:00:05:07    | 1.01.418       | 2     | Note             | F6          | 71       | 426       |
|                                                                                                    | 5      | 00:00:05:08    | 4:02:000       | 10    | Note             | A 9         | 100      | <u> </u>  |
|                                                                                                    | 2      | 00:00:05:16    | 4:02:321       | 2     | Nete             | C7          | 76       | 439       |
|                                                                                                    | 2      | 00:00:05:17    | 4:02:348       | 2     | Note             | Eb6         | 80       | 388       |
|                                                                                                    | 4      | 00:00:05:17    | 4:02:351       | 6     | Note             | Eb6         | 87       | 90        |
|                                                                                                    | 1      | 00:00:05:26    | 4:03:244       | 1     | Note             | G#6         | 78       | 415       |
|                                                                                                    | 1      | 00:00:05:26    | 4:03:244       | 1     | Note             | G#5         | 71       | 396       |
|                                                                                                    | 2      | 00:00:05:27    | 4:03:251       | 2     | Note             | Bb6         | 84       | 471       |

Figure 2 Audio clip insertion in channel 10

## 2.3 Event Synchronization

Since the GM1 defines notes only from 35 ~ 81 in channel 10 for percussive drums. The W56940 uses those undefined notes to represent LED/MTR and SFX clips. Please follow the summary table to have correct control over the LED/MTR and audio clips.

LED

| NOTE | DEC | HEX  | FUNCTIONS            | COLOR | DESCRIPTION                                          |
|------|-----|------|----------------------|-------|------------------------------------------------------|
| F#7  | 90  | 0x5A | LED FUNCTIONS ON/OFF |       | VELOCITY 0 is OFF, otherwise specify the channel no. |
| G 7  | 91  | 0x5B | LED                  | R     | VELOCITY IS BRIGHTNESS of LED (0 ~ 127)              |
| G#7  | 92  | 0x5C | LED                  | G     | VELOCITY IS BRIGHTNESS of LED (0 ~ 127)              |
| Α 7  | 93  | 0x5D | LED                  | В     | VELOCITY IS BRIGHTNESS of LED (0 ~ 127)              |

□ MTR

| NOTE | DEC | HEX  | FUNCTIONS                  | DESCRIPTION                                |
|------|-----|------|----------------------------|--------------------------------------------|
| Bb7  | 94  | 0x5E | VIBRATION FUNCTIONS ON/OFF | VELOCITY 0 is OFF, otherwise ON            |
| B 7  | 95  | 0x5F | VIBRATION                  | VELOCITY IS THE LEVEL OF VIBRATION (0~127) |

#### SFX (Maximum number in a midi file is 32)

| NOTE | DEC | HEX  | FUNCTIONS | NO | DESCRIPTION                         |
|------|-----|------|-----------|----|-------------------------------------|
| C 8  | 96  | 0x60 | SPEECH    | 1  | VELOCITY IS SPEECH VOLUME (0 ~ 127) |
| Db8  | 97  | 0x61 | SPEECH    | 2  | VELOCITY IS SPEECH VOLUME (0 ~ 127) |
| D 8  | 98  | 0x62 | SPEECH    | 3  | VELOCITY IS SPEECH VOLUME (0 ~ 127) |
| Eb8  | 99  | 0x63 | SPEECH    | 4  | VELOCITY IS SPEECH VOLUME (0 ~ 127) |

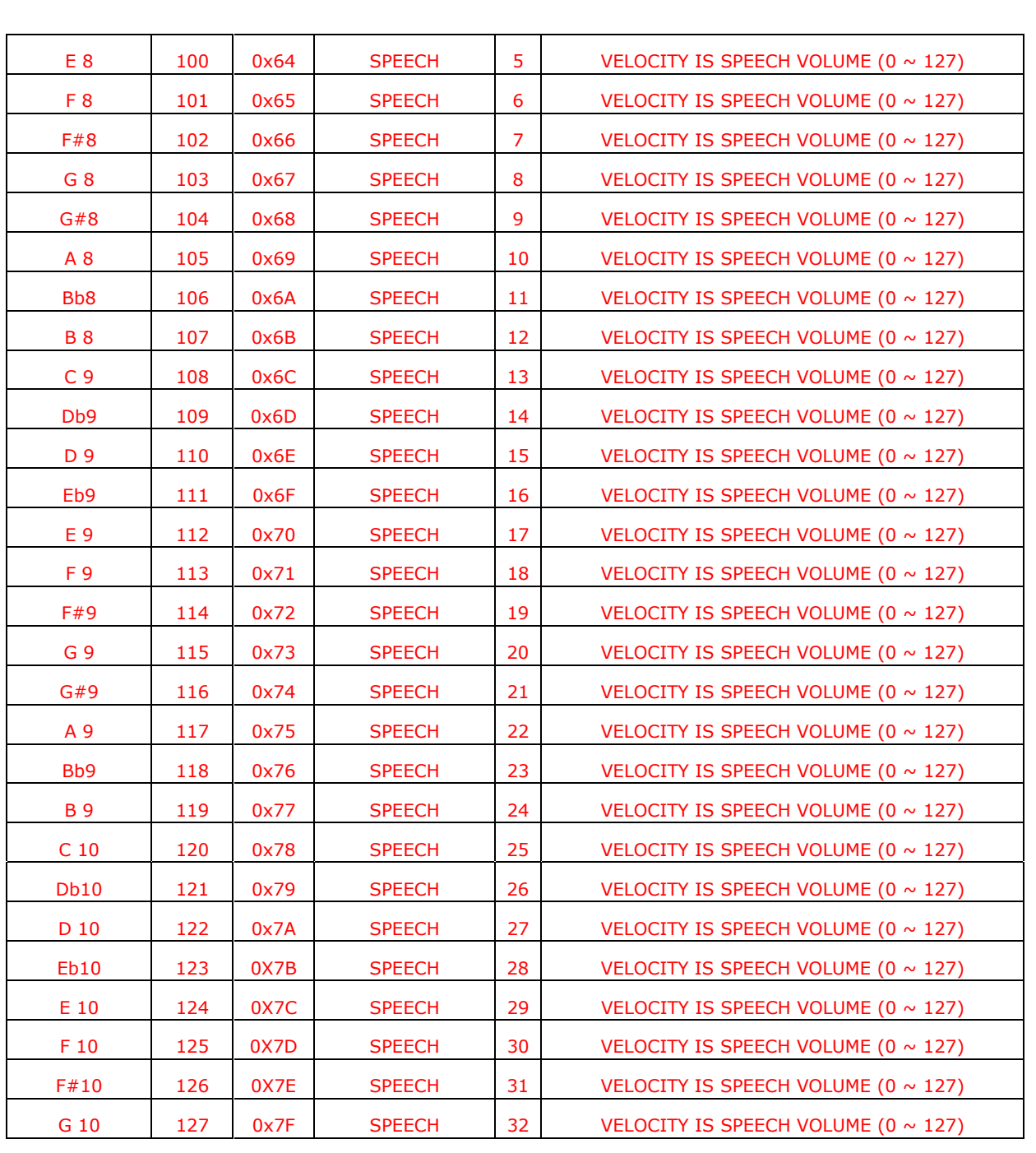

linbond

Table 1 Representation of synchronized LED/MTR/Audio events

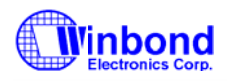

# 3. Revision History

| Revision | Date          | Modifications                      |
|----------|---------------|------------------------------------|
| A1       | April 2004    | Initial release.                   |
| A2       | April 2004    | Update MelodyPackTool and *.ini.   |
| A3       | February 2005 | Update convert format and function |
| A4       | March 2005    | Add Disclaimer                     |

### **Important Notice**

Winbond products are not designed, intended, authorized or warranted for use as components in systems or equipment intended for surgical implantation, atomic energy control instruments, airplane or spaceship instruments, transportation instruments, traffic signal instruments, combustion control instruments, or for other applications intended to support or sustain life. Further more, Winbond products are not intended for applications wherein failure of Winbond products could result or lead to a situation wherein personal injury, death or severe property or environmental damage could occur.

Winbond customers using or selling these products for use in such applications do so at their own risk and agree to fully indemnify Winbond for any damages resulting from such improper use or sales.